## Udział w promocji marki Bosch krok po kroku 1. Zarejestruj się w programie MyBosch.

- Wejdź na stronę <u>https://www.bosch-</u> <u>home.pl/mybosch/rejestracja</u>
- Wypełnij formularz rejestracyjny podając niezbędne dane
- Podaj adres email, który będzie
  Twoim loginem oraz ustaw hasło
- Po kliknięciu Zarejestruj otrzymasz na adres mailowy podany w formularzu link aktywacyjny. Kliknij w link i gotowe! Jesteś już zarejestrowany.

Proszę wprowadzić swoje dane w celu dokonania rejestracji w programie MyBosch.

| 8                                          |                          |                   |
|--------------------------------------------|--------------------------|-------------------|
| Rejestracja                                |                          |                   |
| < Powrót do logowania                      |                          | Zarejestruj       |
| Prosimy uzupełnić poniższy forr<br>MyBosch | nularz, aby zarejestrowa | ć się w programie |
| E-mail *                                   |                          |                   |
|                                            |                          |                   |
| Powtórz e-mail *                           |                          |                   |
| Zwrot grzecznościowy *                     |                          |                   |
| Wybierz ~                                  |                          |                   |
| Imię *                                     |                          |                   |
|                                            |                          |                   |

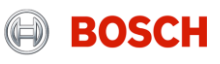

Udział w promocji marki Bosch krok po kroku 2. Zaloguj się na swoje konto MyBosch i zarejestruj zakupione urządzenie promocyjne.

- Wejdź na stronę <u>https://www.bosch-</u> <u>home.pl/mybosch#signin</u>
- Zaloguj się swoim loginem i hasłem
- Przejdź do zakładki Moje urządzenia
- Kliknij Zarejestruj urządzenie
- Podaj wszystkie dane urządzenia

## E-numer, datę zakupu

Kliknij <u>+Pokaż więcej danych</u> <u>o urządzeniu</u> i podaj **FD numer i numer seryjny** z tabliczki znamionowej

i kliknij Rejestruję

 Zobaczysz potwierdzenie: Rejestracja produktu jest zakończona. Gotowe!
 Twój produkt jest zarejestrowany.

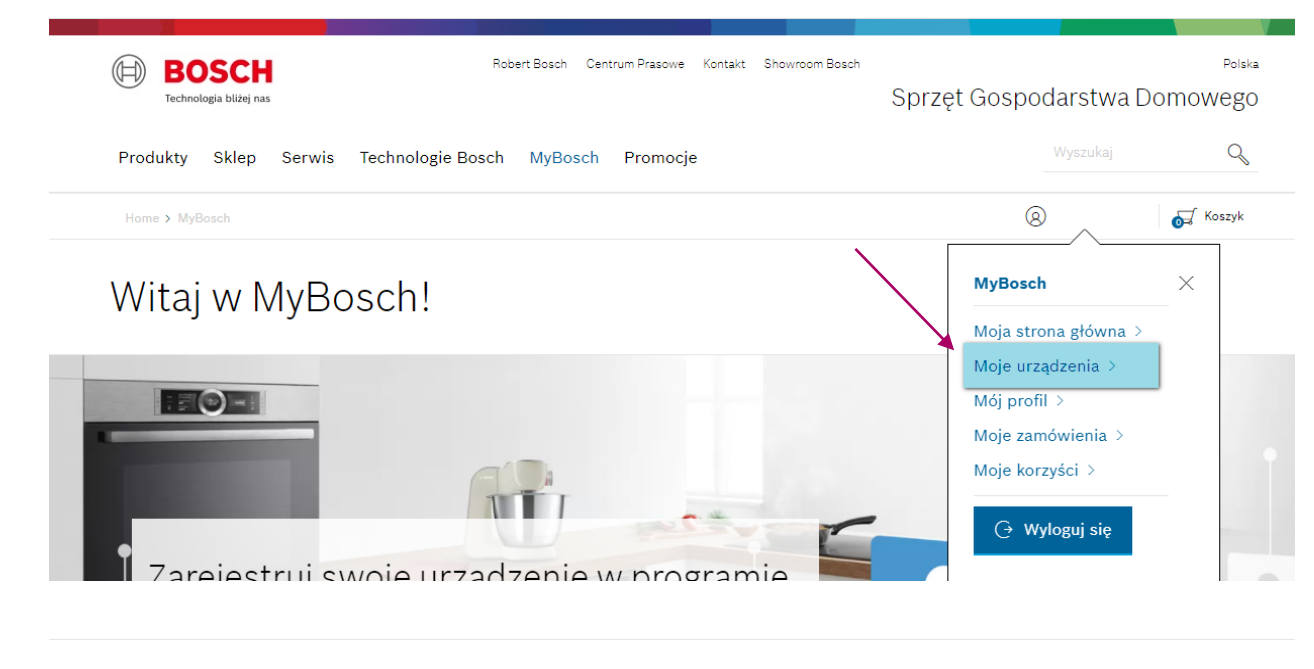

### Zarejestrowane urządzenia

Poniżej znajduje się lista wszystkich zarejestrowanych urządzeń wraz podstawowymi danymi oraz dodatkowymi dokumentami.

#### < Powrót

Moje urządzenia

53 : Moje urządzenia

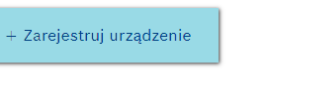

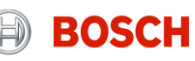

## Udział w promocji marki Bosch krok po kroku 3. Zarejestruj się w promocji.

- Wejdź na swoje konto MyBosch
- Przejdź do zakładki Moje urządzenia
- Znajdź urządzenie promocyjne
- Kliknij w link Sprawdź szczegóły akcji

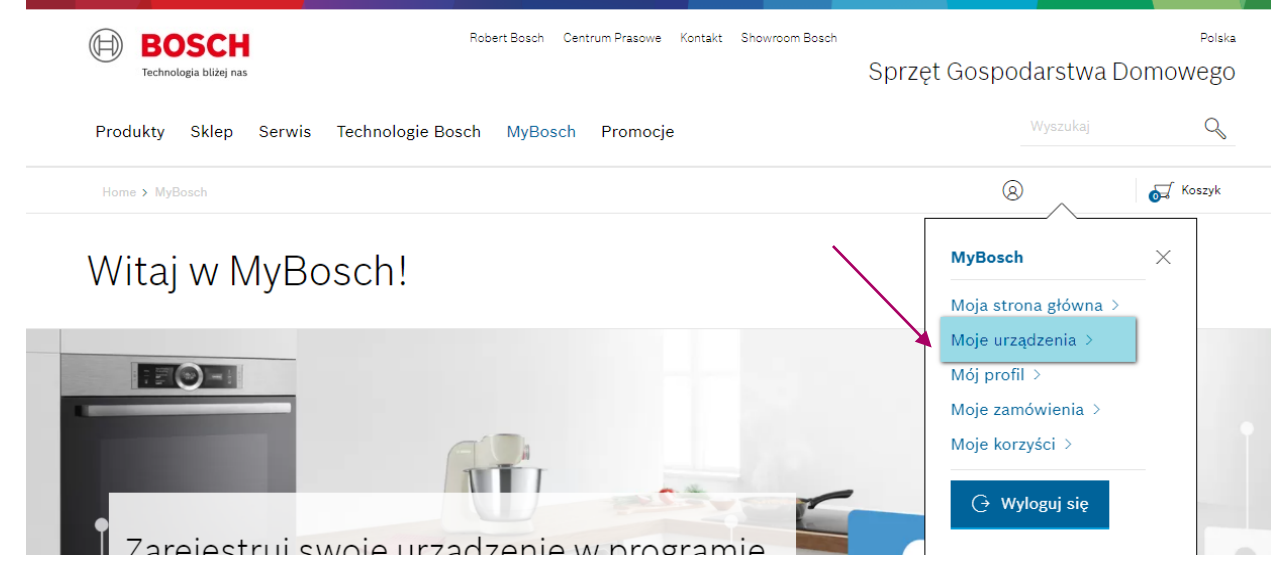

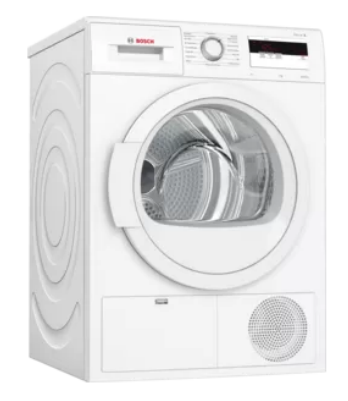

Serie | 4 Suszarka z pompą ciepła 7 kg **WTH8500KPL** 

E-numer WTH8500KPL/06

Data zakupu (DD.MM.RRRR) Rejestrując urządzenie oświadczasz, że podana w formularzu data zakupu jest zgodna z datą widniejącą na dowodzie zakupu Urządzenia. 06.09.2000

#### > Szczegóły urządzenia

#### > Napisz opinię

#### Sprawdź dostępne akcje

Zarejestrowany produkt jest objęty promocją lub loterią. Sprawdź szczegóły i potwierdź udział w akcji.

> Sprawdź szczegóły akcji

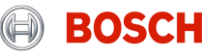

#### Udział w promocji marki Bosch krok po kroku 3. Zarejestruj się w promocji. Opis urządzenia Promocje i loterie Akcesoria Dokumenty do pobrania Cześci zamienne

- Przewiń stronę w dół
- Zobaczysz zakładkę PROMOCJE i LOTERIE
- Kliknij Weź udział w akcji
- Zobaczysz formularz promocyjny.
- Pamiętaj o sprawdzeniu lub podaniu wszystkich danych.

Konieczne jest załączenie:

Zdjęcia lub skanu dowodu zakupu

## Zdjęcia tabliczki znamionowej

### Zrzutu opinii o produkcie zarejestrowanym w akcji

 Potwierdzeniem prawidłowo wysłanego formularza jest email, który otrzymasz na swoją skrzynkę!

Promocje i loterie

Niezbędne do zakończenia rejestracji, wymagane dokumenty są określone

w odpowiednim dla Twojej akcji Regulaminie. Sprawdź szczegóły i załącz:

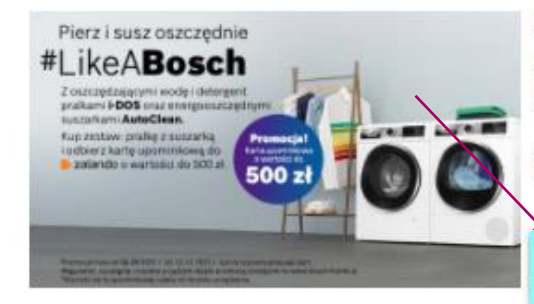

Kup pralke objeta promocja z suszarka do ubrań marki Bosch, a otrzymasz kartę upominkowa!

Wypełnij prawidłowo formularz rejestracyjny, by otrzymać karte upominkowa!

zczegóły akcji promocyjnych

Wež udział w akcji! Upewnij sie, że podałeś pełne dane o urząd...

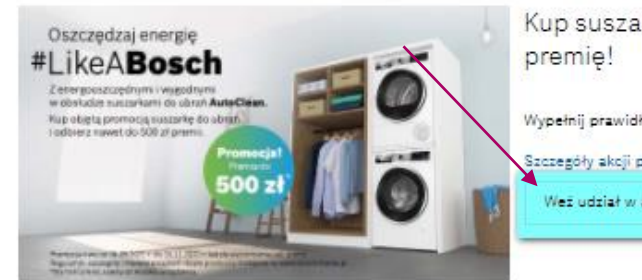

Kup suszarkę objętą promocją i odbierz

Wypełnij prawidłowo formularz rejestracyjny, by odebrać premię.

Szczegóły akcji promocyjnych

Weż udział w akcji! Upewnij się, że podałeś pełne dane o urząd...

zniki obowiązkowe dla kaźdej skoji znik wymagany w skoji Odbierz premię za zakup mazynki do mielenia afry) / Zdiacje tabliczki zamionowej (maka, 10 MB, PDF, JPG, GIF, PNG) Upušć pliki tutai! Dodaj pliki

> Zdjęcie tabliczki znamionowej\*

> Zrzut ekranu z wystawiona opinia#

> Dowód zakupu\*

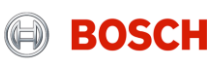

## Udział w promocji marki Bosch krok po kroku Gratulacje! Twój udział w promocji został potwierdzony.

# Po kliknięciu Potwierdź udział w akcji:

- Sprawdź czy po wysłaniu formularza wyświetliła się strona potwierdzająca udział
- Sprawdź czy otrzymałeś email potwierdzający udział, na swój adres mailowy.
- Pamiętaj, że otrzymasz premię lub upominek po weryfikacji Twojego zgłoszenia. W wypadku brakujących danych będziemy się z Tobą kontaktować.

• W razie pytań skontaktuj się z infolinią pod numerem 604 306 293 od pon. do pt. w godz. 9:00-17:00

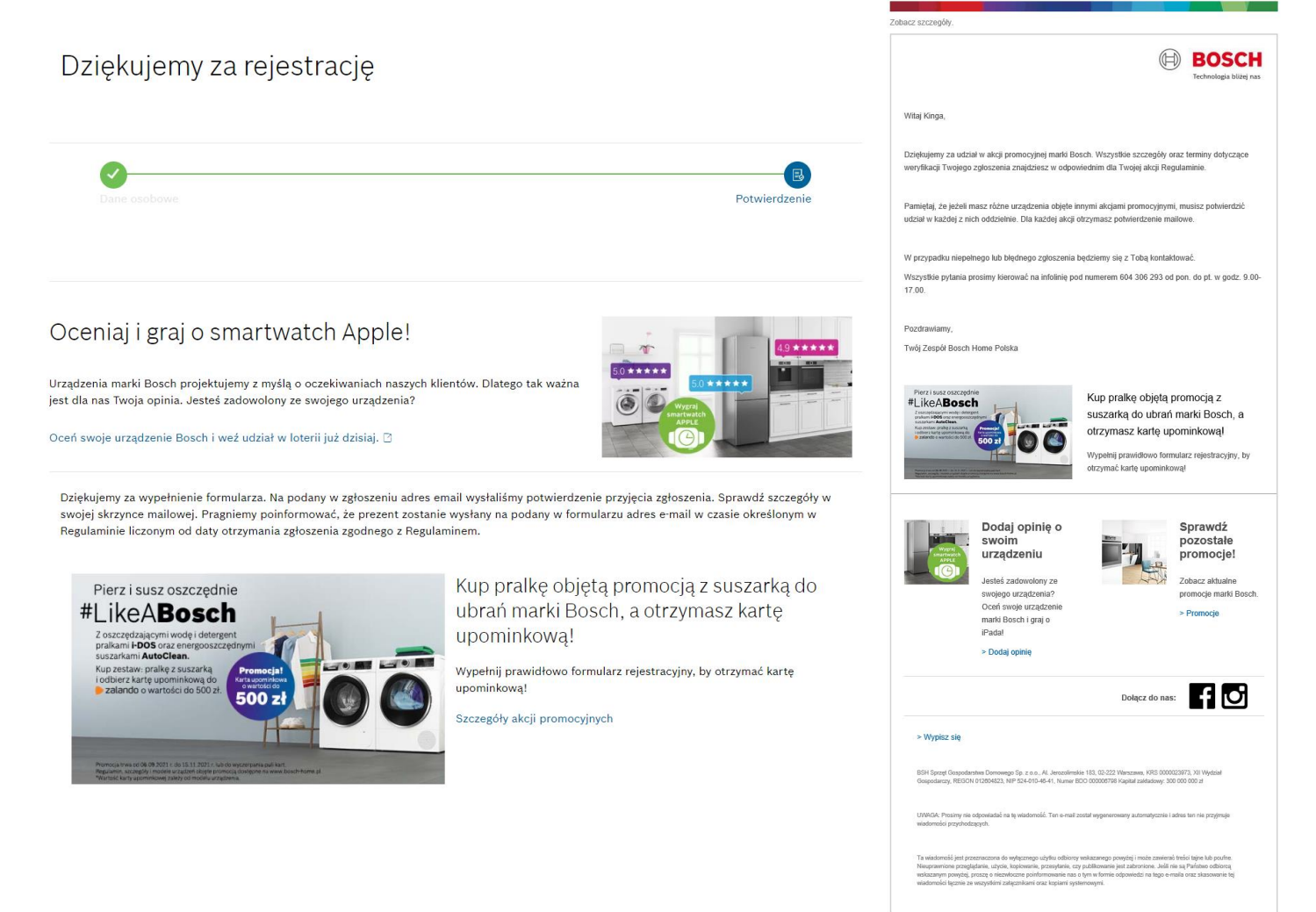

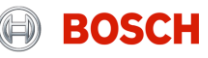